## Steps for placing an order through Catertrax

- 1. Access our website: <u>https://yorku.catertrax.com/</u>
- 2. First time users On the left corner click LOGIN and choose: Need an Account

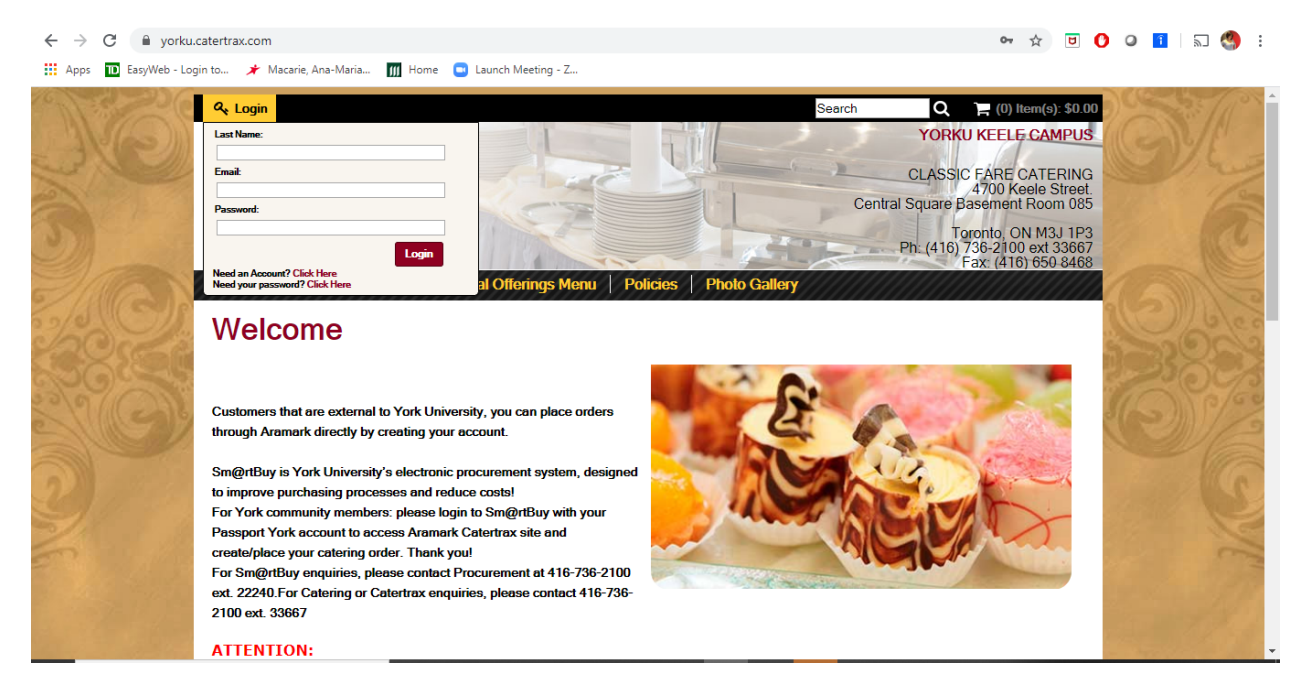

3. On the next step please fill in the details need it. If you already have an account with Catertrax, choose Previous Customers.

| ← → C                  | catertrax.com/shopcustadminlogin.asp?custstat=new&intOrderID=&intCustomerID=                                                                                                    | o• ☆ ◘                                                                                        | 🕐 🖉 🚺 🖉 🚷 : |
|------------------------|----------------------------------------------------------------------------------------------------|-----------------------------------------------------------------------------------------------|-------------|
| 🗰 Apps 🔟 EasyWeb - Log | in to 📌 Macarie, Ana-Maria 🎹 Home 🔤 Launch Meeting - Z                                                                                                    |                                                                                               |             |
| SE                     | Home Calering Menu Residential Offerings Menu Policies Photo<br>Creating an account is free and easy. You will enjoy many benefits including a quick check<br>out and exclusive offers. Please fill in the following fields. Please note that fields precede<br>by * are required. | Gallery FaX: (410) 000 840                                                                    |             |
| and the second         |                                                                                                    | *Required fields                                                                              | 1/2-        |
|                        | Sincerely,                                                                                                    | *First Name:                                                                                  |             |
| STA ST                 | Aramark Classic Fare Catering                                                                                                    | *Last Name:                                                                                   |             |
| Jaan                   | Our Promise: We will not sell or rent your email address or any personally identifiable information to anyone.                                                                                                    | *Field of<br>Studies:                                                                         | 1000        |
| 2000                   |                                                                                                    | *Residence<br>Address:                                                                        | 600         |
|                        |                                                                                                    | *Email:                                                                                       | 1935822     |
| 22/9/1022              |                                                                                                    | *Telephone:                                                                                   | 10 P/00     |
|                        |                                                                                                    | *Password:                                                                                    |             |
| 2                      |                                                                                                    | Minimum 10 characters, at<br>least 1 special character, 1<br>number, and 1 capital<br>letter. | C)          |
| 2                      |                                                                                                    | *Re-enter<br>Password:                                                                        | No No       |
|                        |                                                                                                    | Join our mailing<br>List:                                                                     | and ship    |
| 1. A 163               |                                                                                                    | Continue                                                                                      |             |

- 4. Once your account is created please choose the tab, Residential Offerings Menu
  - a. For Breakfast choose the Breakfast items according to the day you wanted delivered. For example, if you want Breakfast on Tuesday, choose Tuesday Breakfast from the Breakfast Menu.
- 5. Once you decide which meal you would like, please Select Item and proceed with the Order.
- 6. After you click Order, the item will appear on your Cart. See below.

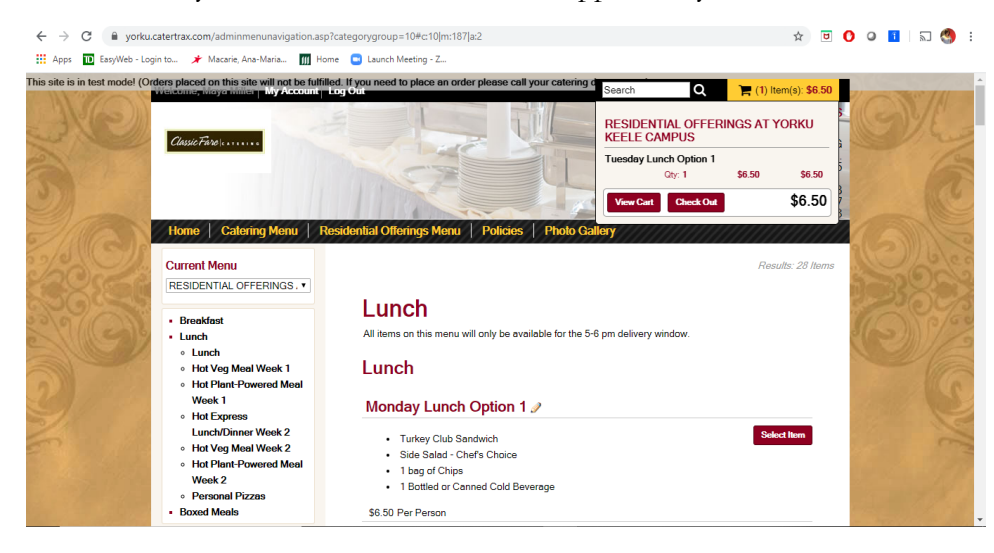

7. Click Check Out and you will be directed to a new window to select the date that you want the meal to be delivered. Please note that the menu is only available on the days as specified.

| This site is in test mode! (Orders placed on the Step 2: | is site will not be fulfilled. If you need to place an order pl<br>Event Information                                   | ease call your catering department.)                                                                                     | la   | 21 | C/A  |
|----------------------------------------------------------|----------------------------------------------------------------------------------------------------|----------------------------------------------------------------------------------------------------|------|----|------|
| SIC                                                      | Sele                                                                                                    | ct A Date                                                                                                    |      |    | they |
| 5                                                        | « << Week<br>Sunday<br>5th 6th 7th W                                                                                   | Week >> »           /ednesday<br>8th         Thursday<br>9th         Friday<br>10th         Saturday<br>44 <sup>th</sup> |      |    | C    |
| E A COR                                                  | ***                                                                                                    |                                                                                                    | 8    |    | Alea |
| 120 Cha                                                  | Select a Time Slot                                                                                                    | Delivery / Pickup                                                                                                    | 5    |    | 002  |
| 2000                                                     | 9:00 AM orders will be delivered between 9:00 and<br>10:00, 5:00 PM orders will be delivered between 5:00<br>and 6:00. | *Method: Residential Delivery V                                                                                          |      |    | 0%   |
| 21111599                                                 | 9:00:00 AM                                                                                                    | "Delivery Contact: Maya Miller                                                                                           | 20   |    | 1/10 |
|                                                          | 9:00 AM Your order will be ready at this time.                                                                         | *Delivery Phone:                                                                                                    |      |    | 100  |
| 2                                                        | ***                                                                                                    | *Dorm Address:                                                                                                    | 1    |    |      |
| - And And And And And And And And And And                | 12:00 3days 0 hrs 43 min                                                                                               | *Dorm Room #:                                                                                                    | 1.5  |    | 1 Co |
| En la suit                                               | Time left to order                                                                                                    | *Student ID #:                                                                                                    |      |    | -    |
|                                                          | 5:00 PM 3days 5 hrs 43 min                                                                                             |                                                                                                    | 6.   |    |      |
|                                                          | Time left to order                                                                                                    |                                                                                                    | 1000 |    | 1000 |

Once you select the date and the time accordingly, the system will ask you to review your selection and then proceed to Checkout. For this example, I will choose Tuesday, 9:00AM. (Because I selected the Tuesday Breakfast Meal) and the time when the Breakfast is delivered will be 9am-10am. After that, the next step will be the delivery information.

| ← → C  | order.asp?step=2&intOrderID=%2Fw%2F%7D%CF&intCust<br>Ana-Maria 🎹 Home 💿 Launch Meeting - Z                                                                                                    | omerID=%2F%7B%2Cr                                                                                                    | 🖈 🖻 🚺 🛛 🚹 🔝 🥞 🗄           |
|--------|----------------------------------------------------------------------------------------------------|----------------------------------------------------------------------------------------------------|---------------------------|
| a land | Select                                                                                                    | A Date                                                                                                    | Contraction of the second |
| SKC A  | <pre>« &lt;&lt; Week Sunday 6th Monday 7th Wee </pre>                                                                                                    | Week >> »           dnesday<br>8th         Thursday<br>9th         Friday<br>10 <sup>th</sup> Saturday<br>44 <sup>th</sup>                                                               | SYL                       |
|        | Select a Time Slot<br>9:00 AM orders will be delivered between 9:00 and<br>10:00, 5:00 PM orders will be delivered between 9:00<br>9:00:00 AM<br>9:00 AM<br>Your order will be ready at<br>this time. | Delivery / Pickup "Method: Residential Delivery  Copy Contact Information "Delivery Contact: Maya Miller "Delivery Phone: 4166880541 "Dorm Address: Founders Residence "Dorm Room #: 123 |                           |
|        | Special Ir                                                                                                    | "Student ID #: ABC123                                                                                                    |                           |

- 9. Please verify that all details are correct Delivery Contact Name, Delivery Phone, Dorm Address, Dorm Room and your Student ID Number.
- 10. Next step will be to Review your selection and then Proceed to checkout.
- 11. On this step you will be asked to select the Method of Payment. You can pay via YU Card or Credit Card.

| ← → C 🔒 york       | u.catertrax.com/placeorder.asp?step=2&intOrderID=%2Fw%2F%7D%CF&intCustomerID=%2F%7B%2Cr | ☆ | U | 0 | 0  | ĩ | 2  | 3  | :    |
|--------------------|-----------------------------------------------------------------------------------------|---|---|---|----|---|----|----|------|
| Apps 🔟 EasyWeb - I | .ogin to 🥕 Macarie, Ana-Maria 🎹 Home 🔤 Launch Meeting - Z                               |   |   |   |    |   |    |    |      |
| 10 - 20-20         | + Step 2: Event Information                                                             |   |   |   | 00 | 1 | 25 | Ta | - 20 |
| 3160)              |                                                                                         |   |   | ( |    |   |    |    |      |
| and the            | + Step 3: Review Selection                                                              |   |   |   |    |   |    |    | 2    |
| 2                  | Step 4: Checkout                                                                        |   |   |   |    |   |    |    |      |
| 3                  | Checkout                                                                                | - |   |   |    |   |    |    |      |
| 21 mar             | Please Select a Method for Payment                                                      |   |   | 2 |    |   |    |    | E_   |
| 2 Man              | Any saved online wallet entries are now listed under the appropriate payment method     |   |   | 6 |    |   |    |    | 2    |
| 220                | *Payment Method: Select T                                                               |   |   | 1 |    |   |    |    | 00   |
|                    | YU Card<br>Credit Card                                                                  |   |   | 1 |    |   |    |    |      |
| ale ales           |                                                                                         |   |   | 2 |    |   |    |    | 00   |

12. The next window is where you will add the details on the payment.

| ← → C   yorku.catertrax. | com/placeorder.asp?step=2&intOrderID=%2Fw%2F%7D%CF&intCustomerID=%2F%7B%2Cr<br>★ Macarie, Ana-Maria                                                                                 | 🖈 🖻 🚺 🥥 🚺   🖓 🕄 |
|--------------------------|----------------------------------------------------------------------------------------------------|-----------------|
| 1                        | Step 3: Review Selection Step 4: Checkout                                                                                                    |                 |
|                          | Checkout Please Select a Method for Payment                                                                                                    | 6               |
| 2                        | Any saved online wallet entries are nov listed under the appropriate payment method <b>*Payment Method:</b> <u>YU Card</u>                                                          |                 |
| 5/1(G))                  | Online Wallst Entry         Y           "Card #:         "Wew Wallst Entry         Y           Plasse arter # 2 dipt number         YU Card   123456789         YU Card   123456789 | CO LE           |
|                          | Save Wallet Entry for Future Use CC Additional People (Optional):                                                                                                    |                 |
| STO)                     | email address(es)<br>You may CC others on this<br>order's correspondence<br>(Please separate multiple<br>email addresses with semicolona)                                           | C)/2            |
|                          | *Accept Terms & Conditions:                                                                                                    | G               |
| Z                        |                                                                                                    | Y               |
| 222                      | SSL Secure<br>128-bit encryption                                                                                                    | and the         |

The Online Wallet will keep the details of your previous method of payment. You can change that at any time by selecting New Wallet Entry. Or Save Wallet Entry for future Use, if you decide to use the same credit card or YU card.

13. Next step, after adding the payment details, will be Process This Order.

| $\leftrightarrow$ $\rightarrow$ C $\square$ yorku.catertrax.com/placeord | der.asp?step=2&intOrderID=%2Fw%2F%7D%CF&intCustomerID=%2F%7B%2Cr                                                                          | \$<br><b>D</b> ( | 0   | 1 | ମ୍ବ 🔇 | ÷   |
|--------------------------------------------------------------------------|----------------------------------------------------------------------------------------------------|------------------|-----|---|-------|-----|
| 🗰 Apps 🔟 EasyWeb - Login to 🥕 Macarie, Ana                               | na-Maria 🎹 Home 🧧 Launch Meeting - Z                                                                                                    |                  |     |   |       |     |
| Step 3: Revie                                                            | ew Selection                                                                                                    |                  | 200 | X | TA    | 24- |
| Step 4: Chec                                                             | skout                                                                                                    |                  |     |   |       | E.  |
| a l                                                                      | Checkout Please Select a Method for Payment                                                                                               |                  |     |   |       | -   |
| In the second second                                                     | Any saved online wallet entries are now listed under the appropriate payment method                                                       |                  |     |   |       | ۳.  |
| - A Carlo                                                                | *Payment Method: YU Card V                                                                                                    |                  |     |   |       |     |
|                                                                          | Online Wallets: YU Card   123456789 V                                                                                                    |                  |     |   |       | 2   |
| 22/00                                                                    | CC Additional People (Optional):                                                                                                    |                  |     |   |       | 20  |
|                                                                          | email address(es)<br>You may CC others on this<br>order's correspondence<br>(Please separate multiple<br>email addresses with semicolons) |                  |     |   |       | 300 |
|                                                                          | *Accept Terms & Conditions:                                                                                                    |                  |     |   |       | 2   |
|                                                                          | *Initials:                                                                                                    |                  |     |   |       | -   |
| 2                                                                        |                                                                                                    |                  |     |   |       |     |
| S. Sala                                                                  | SSL Secure<br>128-bit encryption                                                                                                    |                  |     |   |       | 1M  |
|                                                                          | Cancel Process This Order                                                                                                    |                  |     |   |       |     |
|                                                                          |                                                                                                    |                  |     |   |       | -   |

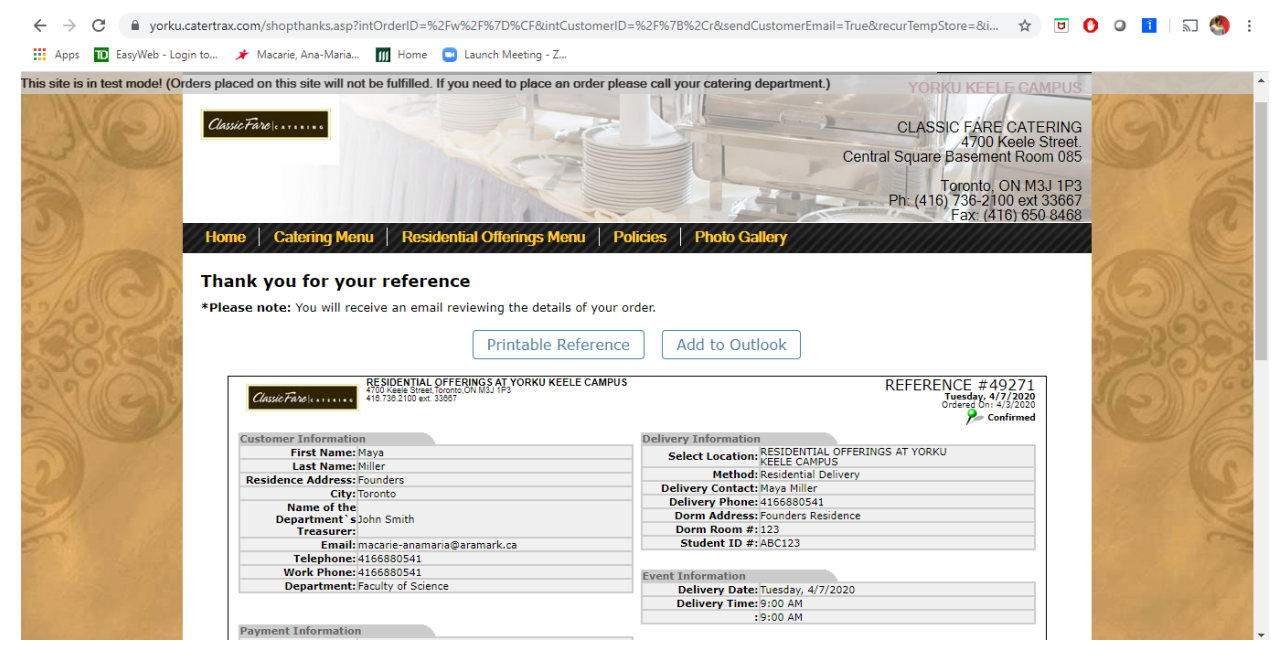

You will receive a generic email from the system informing you that the order went through.

- 15. After we review your order you will receive another email from the Catering Admin which will actually confirm your delivery (order).
- 16. A few notes to keep in mind:
  - a. We recommend that you select the meals according to the days and delivery times. Every meal should be on separate orders. Breakfast Meals to be selected for the 9:00AM delivery. A separate order for Lunch Meal to be placed on another order with 12:00PM delivery. The Dinner Meals should be on another separate order with the 5:00PM delivery time.
  - b. Please note that we require at least 24 hours notice for an order to be fulfilled during the week. For orders to be delivered Fridays, Saturdays, Sundays and Mondays please submit the order the latest by Thursday at 4:00pm.
- 17. If you have any questions you can email us at <u>yorkucatering@aramark.ca</u> or you can text/call 416-688-0541 from Mon to Fri, 9am-4pm.